## Setup Price Factor Tables

On the main menu click Setup and select the Parameters option. Once the Parameter window displays select Pricing Setup. Open #2 – Price Factor Tables. By default the window will only display 5 tables. You can enable more tables by changing the number of tables in the top right corner of the window.

1. Start by giving your price factor table a name. Click in the top row under Table 0, Table 1 etc and enter a meaningful name.

2. Next, select which rate you want to use as your base rate. The pricing for the table will be based on the rate selected.

3. Now you need to enter the price factor for each day. Along the left side of the window you will see Day 1, Day 2, Day 3 etc. These days indicate the number of days that the equipment will be on site with the client. The factors that you enter will determine how many days the client will be charged for the equipment. For example, a client wants equipment from 9am Monday to 5pm Saturday, so the equipment will be on site for 6 days. However you only want to charge the client for 3 days. Enter 3 in Day 6 of the table.

4. Once you have completed all the factors for all tables, be sure to click the 'Enabled' box in the top right corner.

To ensure your pricing is consistent you need to enter a price factor in each day. If a price factor is 0.00000 the price factor structure will no longer be used, a default pricing structure of weekly and monthly will take over.

You only need to fill the table up to the max number of days that you rent equipment. If you rent for a max period of 20 days, then you only need to fill the table to Day 20. If you rent for up to 150 days, you need to fill the table to Day 150.

If you don't want to use a certain price factor table, enter a 0 in Day 1.

| 📴 Setup P | rice Factor Table | s           |             |            |                   |   |                                                  |
|-----------|-------------------|-------------|-------------|------------|-------------------|---|--------------------------------------------------|
|           | Table 0           | Table 1     | Table 2     | Table 3    | Table 4           | * | ✓ Enabled                                        |
| Title     | 3 Day Week        | Pro-Rated   | Hotel       | Preferred  | Disabled - Dont L |   |                                                  |
| Base rate | Daily rate        | Weekly rate | Weekly rate | Daily rate | Daily rate        |   | No. of Tables                                    |
| Day 1     | 3.00000           | 0.14300     | 1.00000     | 1.00000    | 0.00000           |   | 5                                                |
| Day 2     | 3.00000           | 0.28600     | 2.00000     | 1.00000    | 0.00000           |   |                                                  |
| Day 3     | 3.00000           | 0.42900     | 3.00000     | 1.00000    | 0.00000           |   |                                                  |
| Day 4     | 3.00000           | 0.57200     | 4.00000     | 1.00000    | 0.00000           |   |                                                  |
| Day 5     | 3.00000           | 0.71500     | 5.00000     | 1.00000    | 0.00000           |   |                                                  |
| Day 6     | 4.00000           | 0.85800     | 6.00000     | 2.00000    | 0.00000           |   |                                                  |
| Day 7     | 5.00000           | 1.00000     | 7.00000     | 2.00000    | 0.00000           |   | Note that a zero in<br>day 1 of table zero       |
| Day 8     | 6.00000           | 1.14300     | 8.00000     | 2.00000    | 0.00000           |   | disables all the price                           |
| Day 9     | 6.00000           | 1.28600     | 9.00000     | 2.00000    | 0.00000           |   | factor tables.                                   |
| Day 10    | 6.00000           | 1.42900     | 10.00000    | 2.00000    | 0.00000           |   | A zero in day 1 of table<br>1 (the second table) |
| Day 11    | 6.00000           | 1.57200     | 11.00000    | 3.00000    | 0.00000           |   | disables multiple price                          |
| Day 12    | 6.00000           | 1.71500     | 12.00000    | 3.00000    | 0.00000           |   | factor table operation.                          |
| Day 13    | 7.00000           | 1.85800     | 13.00000    | 3.00000    | 0.00000           |   | When you want the                                |
| Day 14    | 8.00000           | 2.00000     | 14.00000    | 3.00000    | 0.00000           |   | long term / monthly                              |
| Day 15    | 9.00000           | 2.14300     | 15.00000    | 3.00000    | 0.00000           |   | leave the factor zero.                           |
| Day 16    | 9.00000           | 2.28600     | 16.00000    | 4.00000    | 0.00000           |   | Example Day 35 - 0.                              |
| Day 17    | 9.00000           | 2.42900     | 17.00000    | 4.00000    | 0.00000           |   |                                                  |
| Day 18    | 9.00000           | 2.57200     | 18.00000    | 4.00000    | 0.00000           |   | I Use line daus                                  |
| Day 19    | 9.00000           | 2.71500     | 19.00000    | 4.00000    | 0.00000           |   |                                                  |
| Day 20    | 10.00000          | 2.85800     | 20.00000    | 4.00000    | 0.00000           |   | Days using can be<br>modified for each line      |
| Day 21    | 11.00000          | 3.00000     | 21.00000    | 5.00000    | 0.00000           |   | instead of using the                             |
| Day 22    | 12.00000          | 3.14300     | 22.00000    | 5.00000    | 0.00000           |   | overall days using.                              |
| Day 23    | 12.00000          | 3.28600     | 23.00000    | 5.00000    | 0.00000           | - | X Close                                          |
|           | 40.00000          | 0.40000     | 04.00000    | 5 00000    | 0.00000           |   |                                                  |

#### Setup Price Sets

Once you have setup your Price Factor Tables, you need to setup your Price Sets. Price Sets allow you to charge different rates for the same equipment.

Open Pricing Setup #4 – Price Set Tables. A default 'Standard Price' set is displayed. To enable more price sets increase the number using the up and down arrows in the 'number of Price Set Tables' box and click Apply.

1. Start by giving your price set a name that will be unique and identifiable and therefore easier for users to select the correct price set. Click in the Price Set Name and enter a name.

2. Next, select which price factor table your price set is based on. Selecting 0 - Uses Product Group' will force the system to use the price factor table that is specified in the group properties that the product belongs to.

| Edit Group                                                    | ×                                                                                  |
|---------------------------------------------------------------|------------------------------------------------------------------------------------|
| Group Code                                                    | AUDIO                                                                              |
| Description 4                                                 | W Equipment                                                                        |
| Default Vendor                                                | rread for purchase orders)                                                         |
| Uses Price Factor T<br>Uses a price fac<br>Uses the first day | able<br>tor table<br>y, extra day scheme                                           |
| Use Price Factor Tabl                                         | e 03 Day Week 🔹                                                                    |
|                                                               | 0.3 Day Week<br>1. Pro-Rated<br>2. Hotel<br>3. Preferred<br>4. Disabled - Dont Use |
|                                                               | V OK Cancel                                                                        |

3. If you are using multi currency, select the currency that this price set will use.

| Set #                               | Price set name          |                                                    | Uses price factor table # | Uses currency     |
|-------------------------------------|-------------------------|----------------------------------------------------|---------------------------|-------------------|
| 1                                   | Use Group Pricing       |                                                    | 0 - Uses product group    | Domestic currency |
| 2                                   | 3 Day Week              |                                                    | 1 - 3 Day Week            | Domestic currency |
| 3                                   | Long Term Billable      |                                                    | 2 - Pro-Rated             | Domestic currency |
| 4                                   | Hotel                   |                                                    | 3 - Hotel                 | Domestic currency |
| 5                                   | Preferred Client        |                                                    | 4 - Preferred             | Domestic currency |
| lumbe<br>Produc                     | r of price set tables 5 |                                                    | Prevent Discount          | V OK Cance        |
| Vumbe<br>Produc<br>Nere (<br>most c | r of price set tables 5 | Apply<br>ch rental product,<br>is means that diffe | Prevent Discount          | VOK Cance         |

## Using Price Sets

Price sets are used in 3 main areas throughout the system; a product, a customer and a booking.

### **Equipment Rates**

Open a product and click the Rental Rates tab. Enter the pricing for your product. Each of the Price Sets you setup earlier will now be listed here, thereby allowing you to determine different base rates for a product for each price set.

| General   Picture   Rental Rates   S | ales   Notes | Location A | Attachments | 1         |                    |  |  |
|--------------------------------------|--------------|------------|-------------|-----------|--------------------|--|--|
|                                      | 1st Day      | Extra Day  | Weekly      | Long Term | Uses               |  |  |
|                                      | Rate         | Rate       | Rate        | Rate      | Price Factor Table |  |  |
| Use Group Pricing                    | 20.0000      | 0.0000     | 0.0000      | 642.8571  | 3 Day Week         |  |  |
| 3 Day Week                           | 23.5500      | 0.0000     | 0.0000      | 756.9643  | 3 Day Week         |  |  |
| Long Term Billable                   | 18.7996      | 0.0000     | 0.0000      | 604.2729  | Pro-Rated          |  |  |
| Hotel                                | 26.7500      | 0.0000     | 0.0000      | 859.8214  | Hotel              |  |  |
| Preferred Client                     | 15.0000      | 0.0000     | 0.0000      | 482.1429  | Preferred          |  |  |

#### **Default Customer Price Set**

Open the customer record and click the Financials tab, select the default price set from the drop down list. When creating a booking, the system will use the price set you selected.

| Credit Status<br>Credit Limit 0.01<br>Account Type Cash on delivery<br>Allow/Stop Allow credit                                                                                                    | Account Balances                                                                                                    |          |
|----------------------------------------------------------------------------------------------------|----------------------------------------------------------------------------------------------------|----------|
| Payment Method Tax Details Sales Tax No. Rental Tax / Stamp Duty Exempt Tax Authority #1 Exempt Tax Authority #2 Exempt NOTE: When invoicing a Project, taxes from the customer being invoiced will override any and all taxes entered on the bookings within the Project. Payment Terms for Multiple Invoicing <none></none> | So days   60 days   90 days +   Total Outstanding   0.00     Last Payment   Date   Amount     Ather Information   Rental Price Set Customer Pays   Use Group Pricing   Sale Group Pricing   Sale Group Pricing   Sale Group Pricing   Insurance   None | <b>9</b> |

# Price Set in a Booking

You can change the price set that a booking uses by selecting another price set from the drop down list.

| Bill To          | ments   Uther Detai | s   Status                                  |                                                                |                                                                                                    |                                                                                                    |
|------------------|---------------------|---------------------------------------------|----------------------------------------------------------------|----------------------------------------------------------------------------------------------------|----------------------------------------------------------------------------------------------------|
| Bill To          |                     | 1.0                                         | IS NOT BEITTE                                                  |                                                                                                    |                                                                                                    |
| ✓ Same           |                     | cil                                         | Booking Type Re                                                | ntal                                                                                                    |                                                                                                    |
|                  |                     |                                             |                                                                |                                                                                                    |                                                                                                    |
|                  |                     | •                                           | Account Details                                                |                                                                                                    |                                                                                                    |
|                  | in la               |                                             | Payments                                                       |                                                                                                    |                                                                                                    |
|                  | <u>10</u> 14        |                                             | Current                                                        |                                                                                                    |                                                                                                    |
| -                |                     |                                             | 30 days                                                        |                                                                                                    |                                                                                                    |
|                  |                     |                                             | co dajo                                                        |                                                                                                    |                                                                                                    |
|                  |                     |                                             | 60 days                                                        |                                                                                                    |                                                                                                    |
| Extension        | Fax Options         |                                             | 90 days+                                                       |                                                                                                    |                                                                                                    |
|                  | T Dial Area         | Code                                        | Total Due                                                      | _                                                                                                    |                                                                                                    |
|                  | Local               | -                                           | Credit Limit                                                   | 0.01                                                                                                    |                                                                                                    |
|                  |                     |                                             | Currency                                                       |                                                                                                    |                                                                                                    |
| Customer Contact |                     |                                             |                                                                |                                                                                                    | -                                                                                                    |
|                  |                     | -                                           | Rental Price Set Cu                                            | stomer Pays                                                                                                    |                                                                                                    |
|                  |                     | <u></u>                                     | Preferred Client                                               |                                                                                                    | -                                                                                                    |
|                  |                     | *                                           | Use Group Pricing<br>3 Day Week<br>Long Term Billable<br>Hotel |                                                                                                    |                                                                                                    |
|                  | Extension           | Extension Fax Options<br>Dial Area<br>Local |                                                                | Account Details Payments Current 30 days 60 days 90 days+ Total Due Credit Limit Currency Canadian\$ Rental Price Set Cu: Preferred Client Use Group Pricing 3 Day Week Local Preferred Client Use Group Pricing 3 Day Week Local Preferred Client Use Group Pricing 3 Day Week Local Preferred Client Use Group Pricing 3 Day Week Local Preferred Client Use Group Pricing | Account Details   Payments   Current   30 days   60 days   60 days   90 days+   Total Due   Total Due   Currency   Canadian\$   Rental Price Set Customer Pays   Preferred Client   Use Group Pricing   3 Day Week   Local   Preferred Client   Use Group Pricing   3 Day Week   Hotel   Preferred Client |